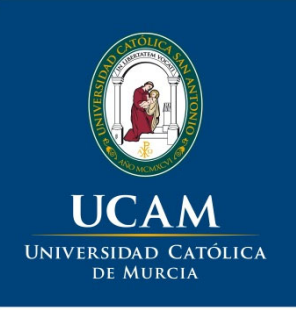

## "Iniciar sesión en Google Scholar"

UCAM. Biblioteca / Vicerrectorado de Investigación

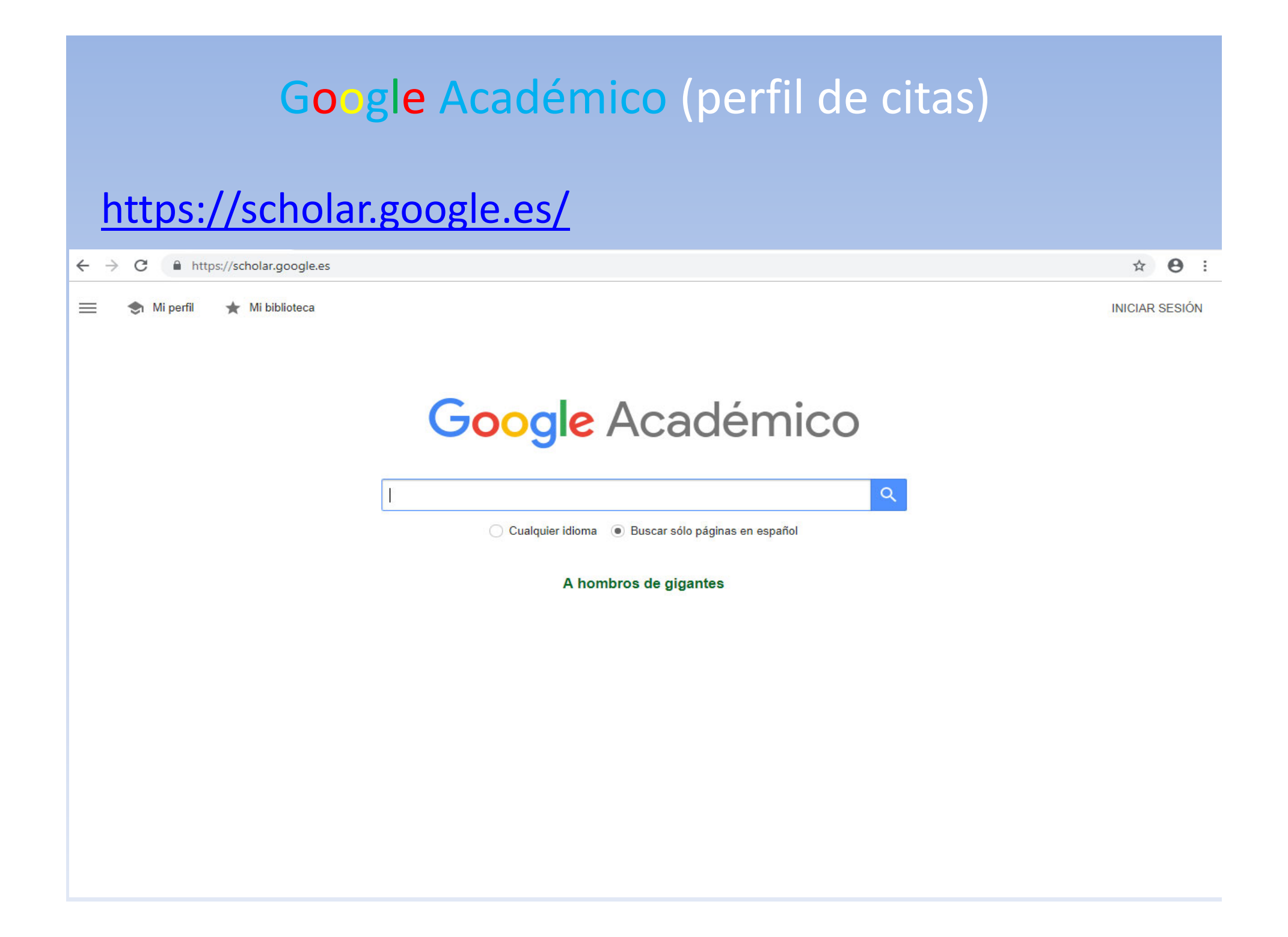

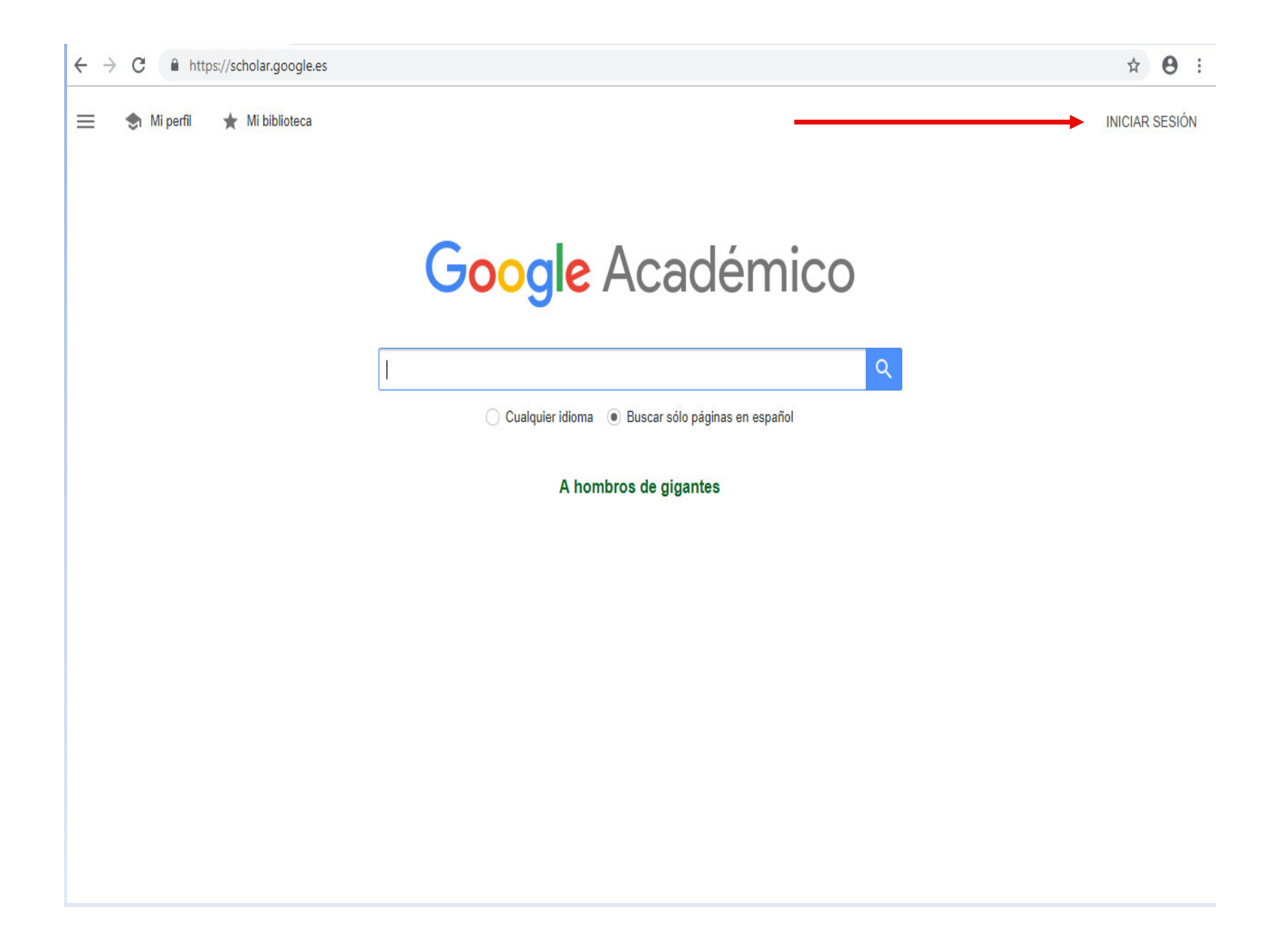

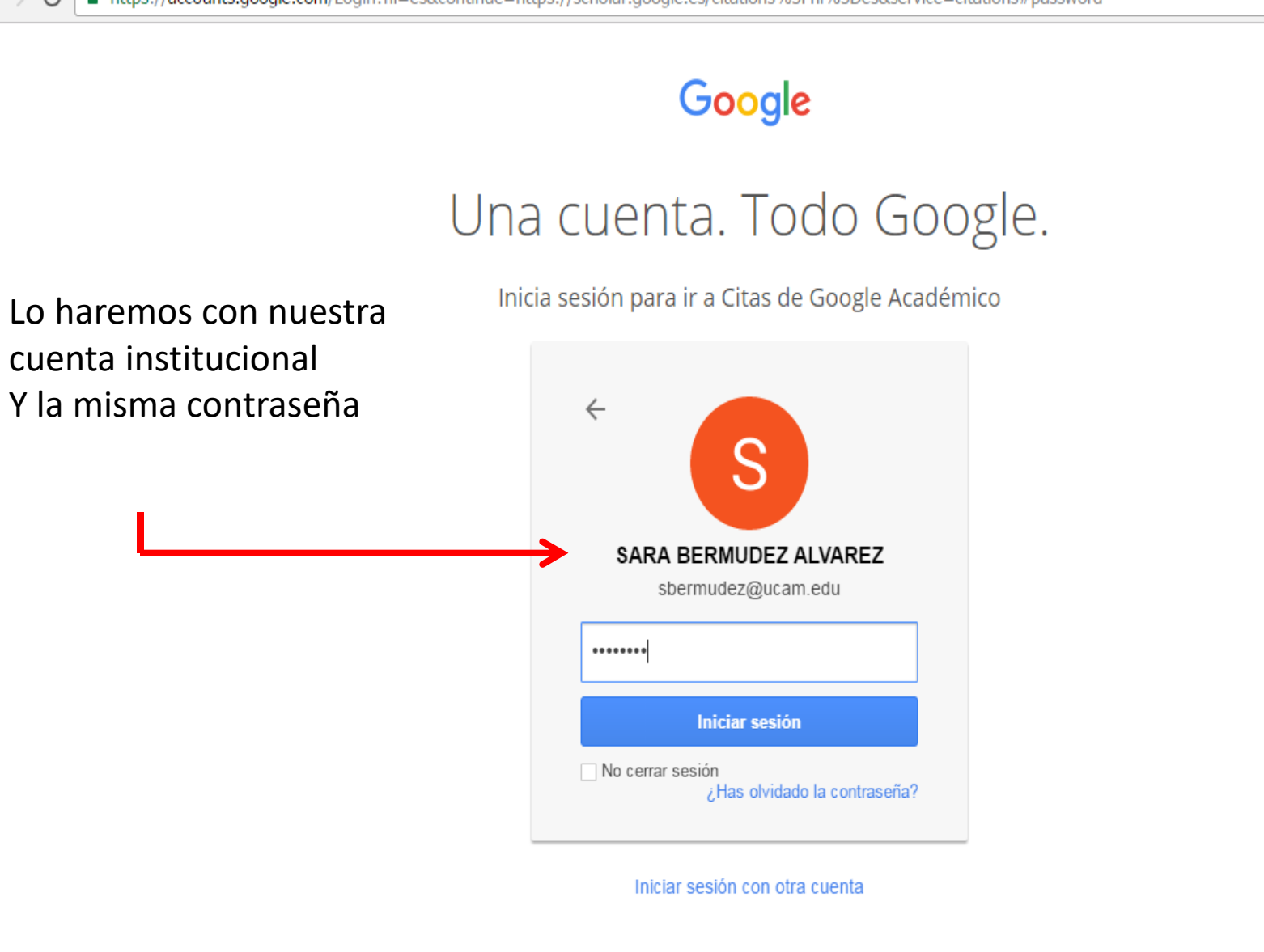

Una sola cuenta de Google para todos los servicios de Google

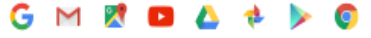

| ← → C                                                                                                  | kvdYkAAAAJ&hl=es#d=gsc_md_pro-d&u=%23t%3Dgsc_md_pro_ed                                                              |                   | ☆ <mark>S</mark> |
|----------------------------------------------------------------------------------------------------|----------------------------------------------------------------------------------------------------|-------------------|------------------|
| ≡ <b>Google</b> Académico                                                                              |                                                                                                    |                   | Q (S             |
| Añade una foto<br>Completa tu perfil.<br>AÑADIR                                                        |                                                                                                    |                   |                  |
| SARA BERMUDEZ                                                                                          | × Editar perfil                                                                                                    | Coautores         | EDITAR           |
| Bibliotecaria, Universidad Católi<br>Dirección de correo verificada d<br>Biblioteconomía               | Nombre<br>SARA BERMUDEZ ALVAREZ<br>Afiliación                                                                       | No hay coautores. |                  |
| ΤÍTULO I :                                                                                             | Universidad Católica de Murcia (UCAM)                                                                               |                   |                  |
| <u>IMPORTANTE</u> : Hay <sup>No hay n</sup><br>que Hacer público<br>el perfil para poder<br>ser vistos | Áreas de interés<br>Biblioteconomía<br>Correo electrónico de verificación<br>sbermudez@ucam.edu<br>Página principal |                   |                  |
|                                                                                                    | http://www.ucam.edu/<br>✓ Hacer público mi perfil<br>GUARDAR                                                        |                   |                  |

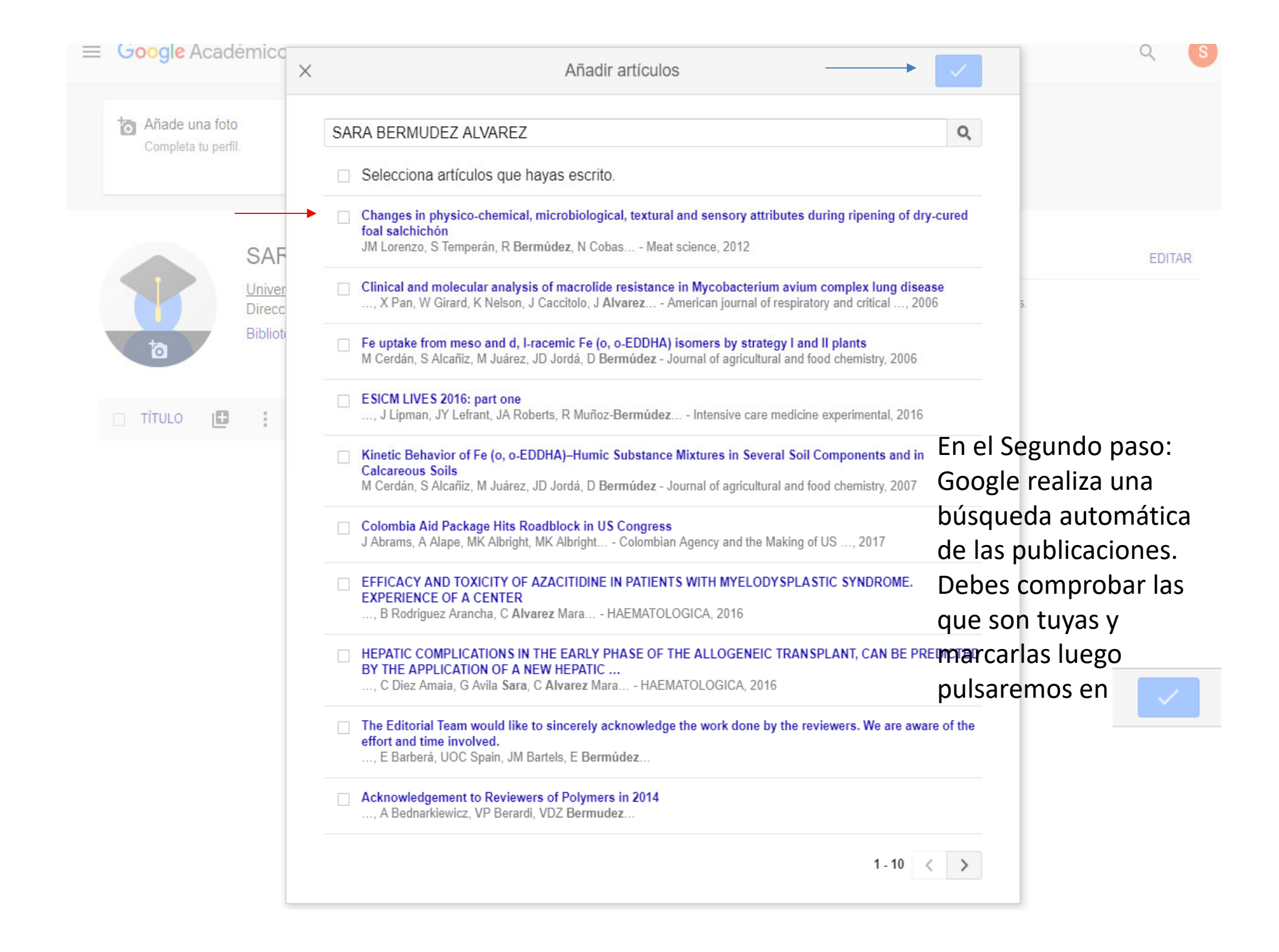

## - Actualizaciones de artículos

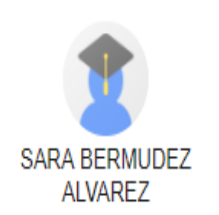

Actualizar automáticamente la lista de artículos de mi perfil (recomendado)

No actualizar mi perfil automáticamente. Enviarme un mensaje de correo electrónico para revisar y confirmar las actualizaciones

## Aquí se decide si actualizar de forma automática o que avise con un correo electrónico.

## **IMPORTANTE:**

Actualizar configuración

Para que el perfil se actualice debe hacerse público

Aclaración: En este caso decidimos que no porque no es un perfil de investigador, es de formador y las publicaciones no son del titular de la cuenta, aunque se haya pedido permiso para su uso.

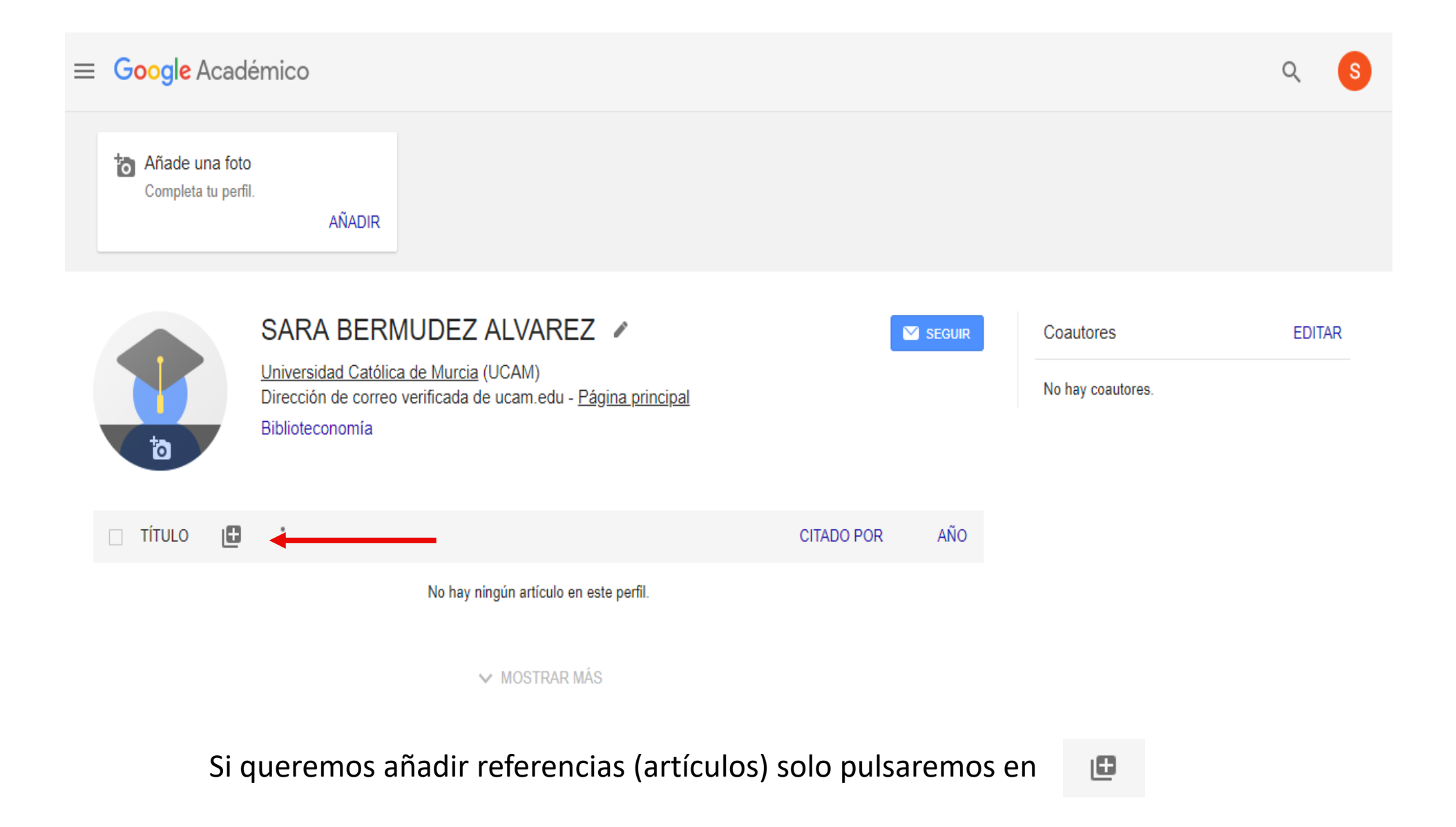

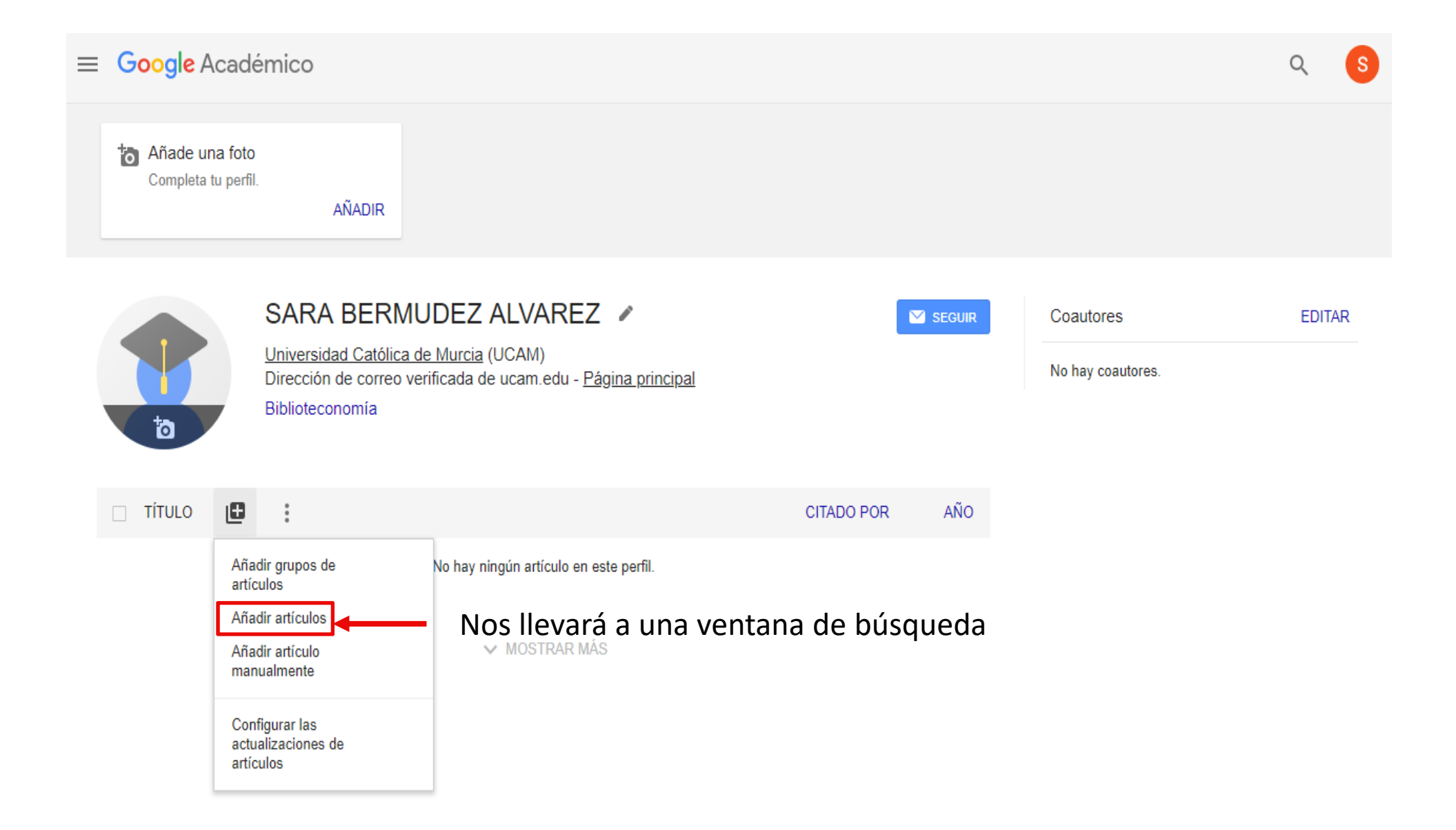

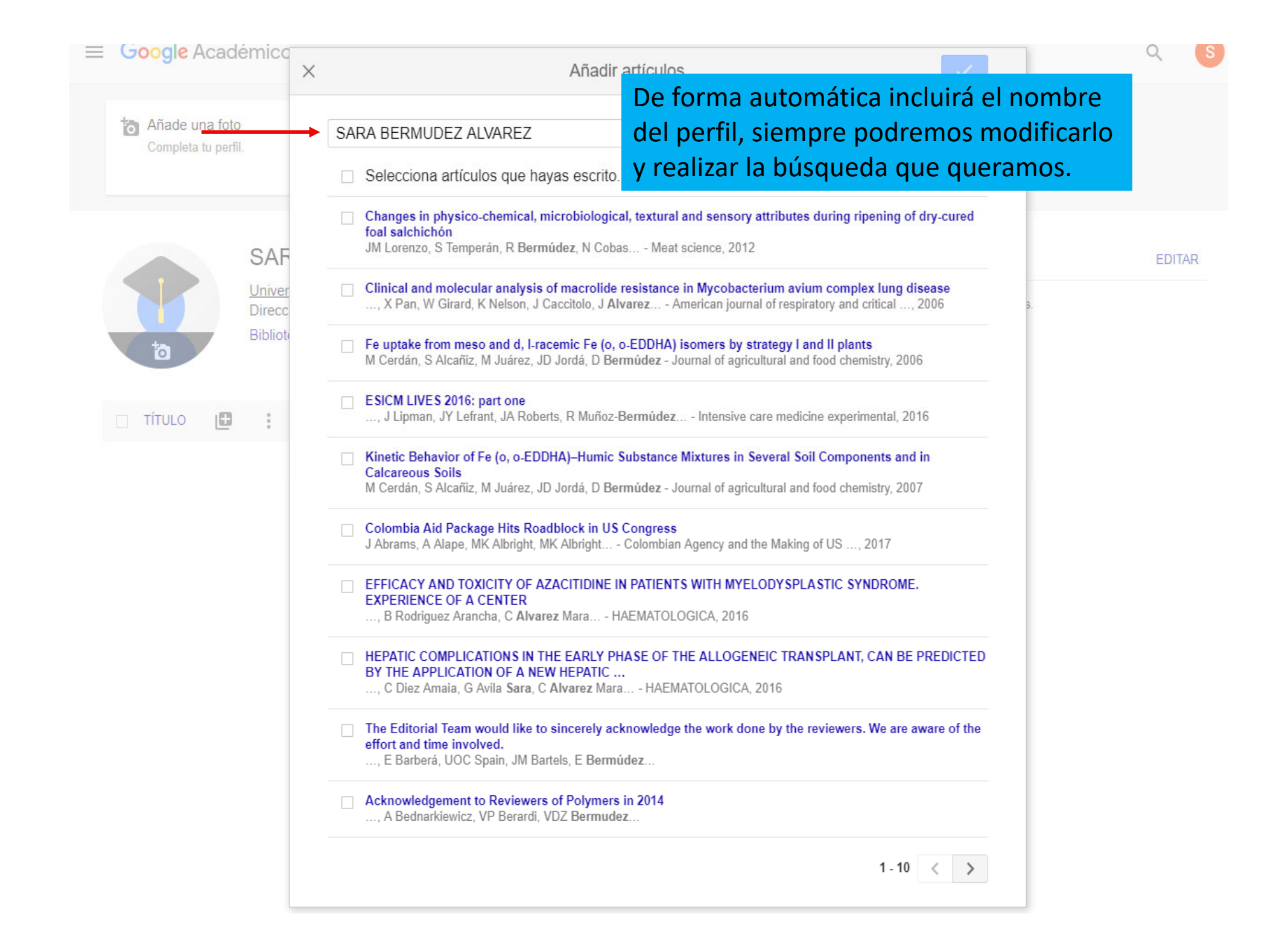

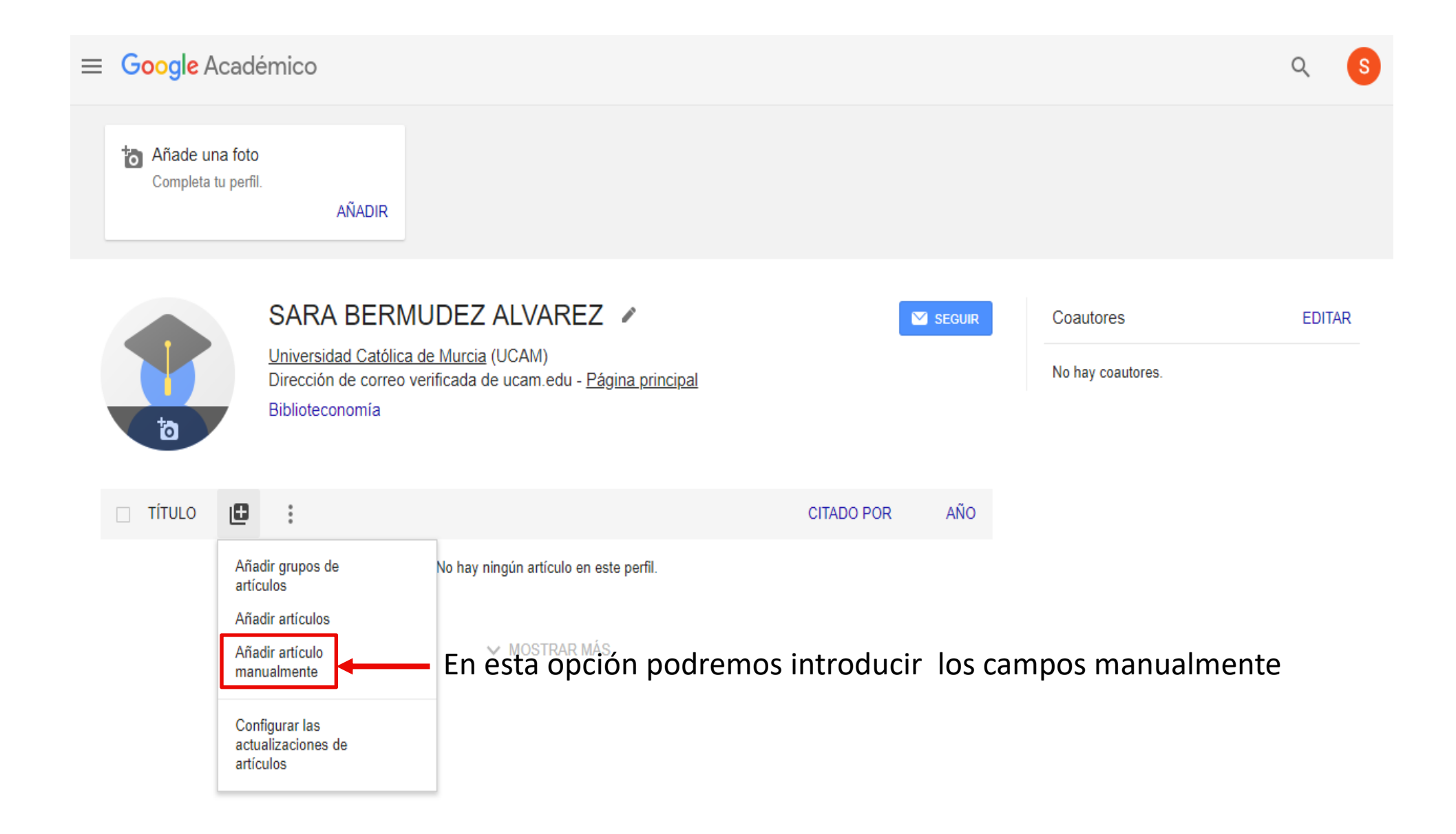

| ×                   |                         |              |              |              |       |       |         |                 |      | × 1 |        |
|---------------------|-------------------------|--------------|--------------|--------------|-------|-------|---------|-----------------|------|-----|--------|
| Añade u<br>Completa |                         | Revista      | Conferencia  | Capítulo     | Libro | Tesis | Patente | Proceso judicia | Otro |     |        |
|                     | Título                  |              |              |              |       |       |         |                 |      |     |        |
|                     | Autores                 | Des elemeter | Detterra D   |              |       |       |         |                 |      |     |        |
|                     | Fecha de<br>publicación | Por ejemplo: | 2008, 2008/1 | 2 o 2008/12/ | 31    |       |         |                 |      |     | EDITAR |
| ð                   | Revista                 |              |              |              |       |       |         |                 |      |     |        |
| TÍTULO              | Volumen                 |              |              |              |       |       |         |                 |      |     |        |
|                     | Número                  |              |              |              |       |       |         |                 |      |     |        |
|                     | Páginas                 |              |              |              |       |       |         |                 |      |     |        |
|                     | Editor                  |              |              |              |       |       |         |                 |      |     |        |

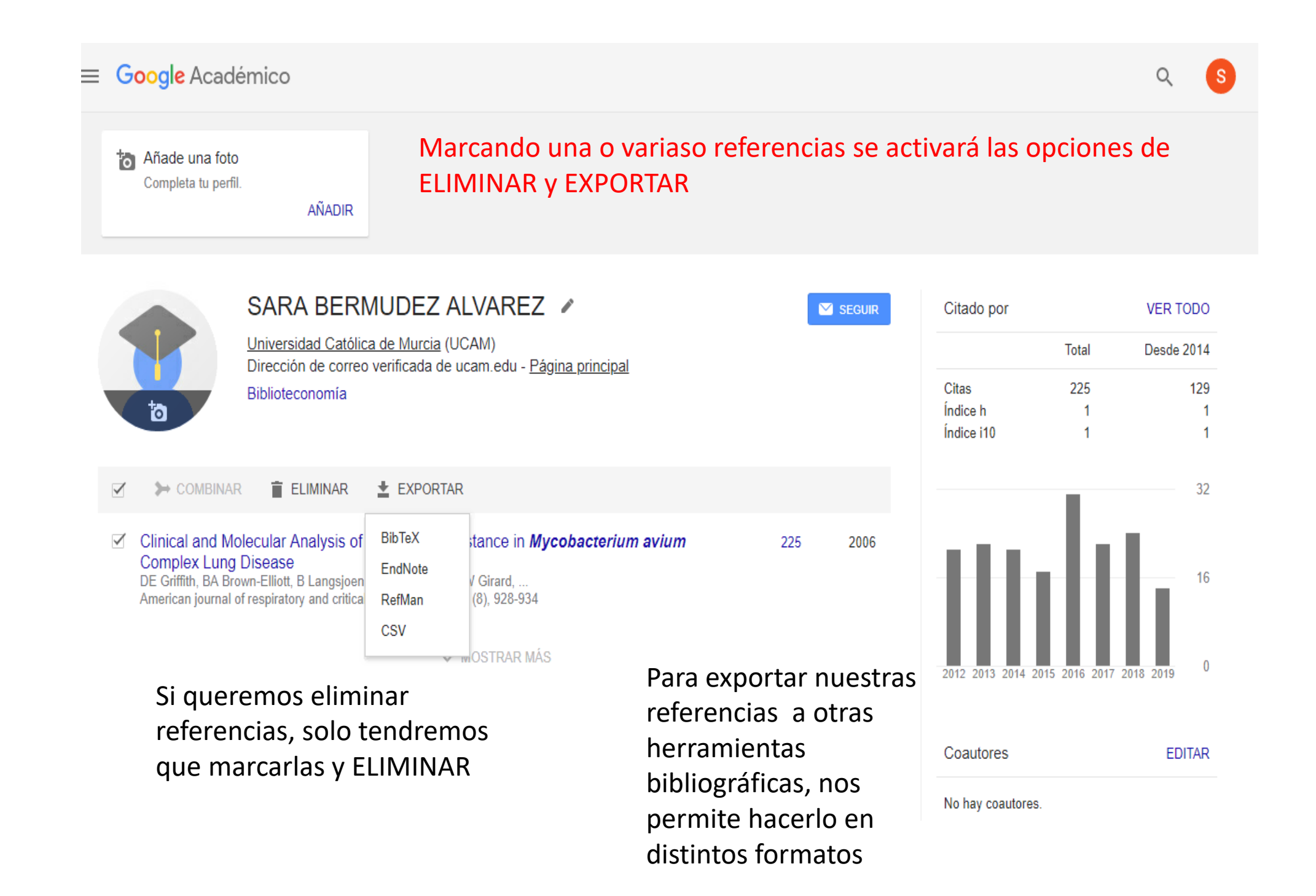

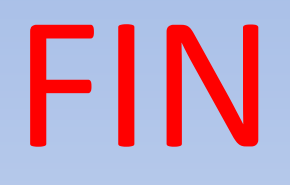

<u>sbermudez@ucam.edu</u> Biblioteca

Ext.274/572